## İş Sağlığı ve Güvenliği Eğitimi Sınav Sistemi Kullanım Kılavuzu

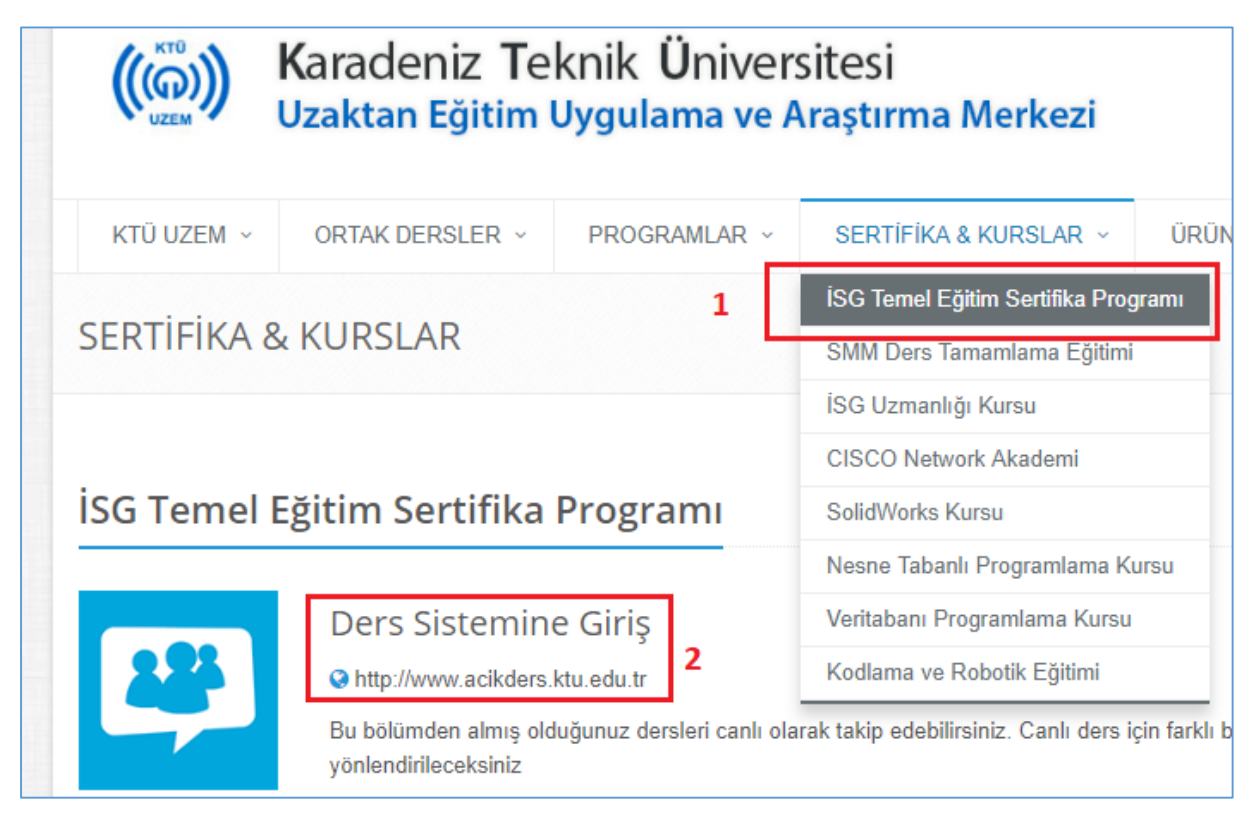

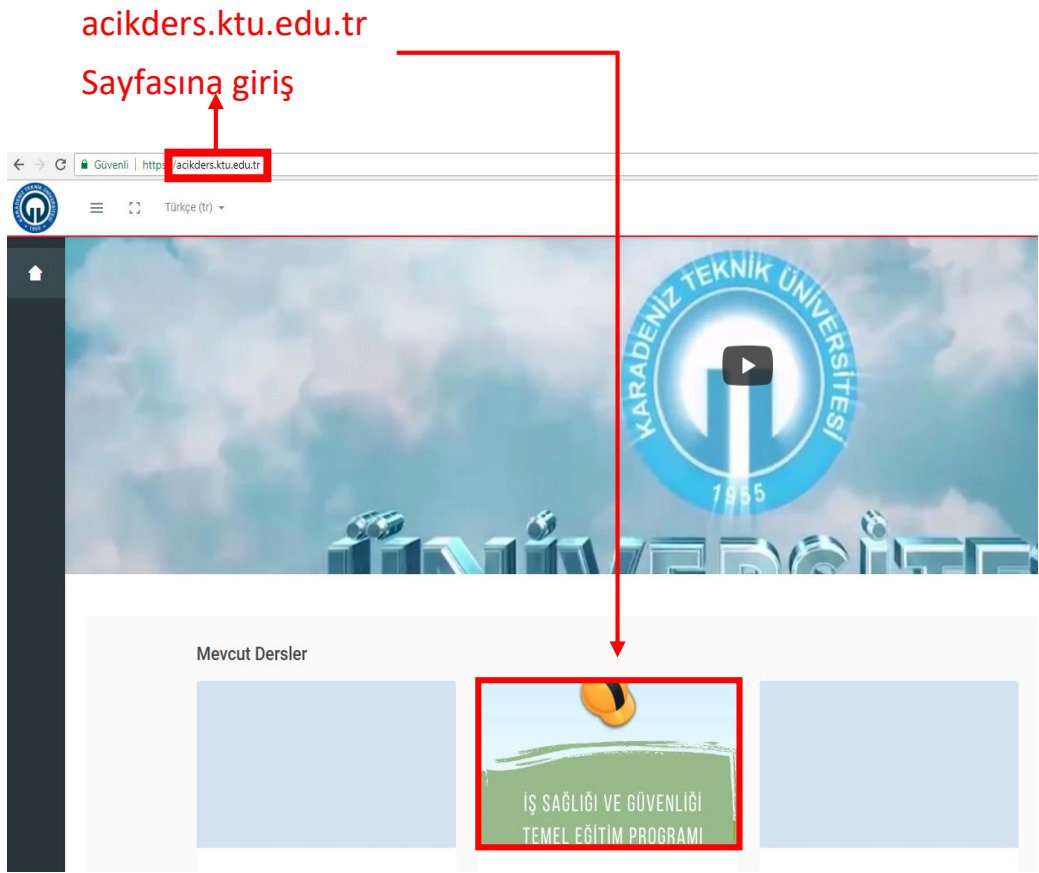

İş Sağlığı ve Güvenliği Temel Eğitim Programını Tıklayınız.

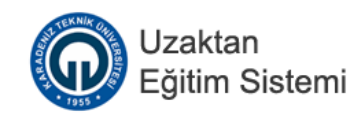

## Giriş Yap

| Kullanıcı adı                    |                   | → <sup>k</sup><br>r | Kullanıcı adı için, öğrenci<br>numaranızı giriniz.         |
|----------------------------------|-------------------|---------------------|------------------------------------------------------------|
| Şifre<br>Kullanıcı adını hatırla | Parolamı Unuttum? | → ş                 | Şifre yerine T.C. numaranızın ilk<br>Deş rakamını giriniz. |
| Giriş yap                        |                   |                     |                                                            |
| Misafir olarak ç                 | jiriş yap         |                     |                                                            |

| Uzaktan<br>Eğitim Sistemi | ≡ :: | Türkçe (tr) •                                                                                                 | Ň | Açık Ders Admin (ÖĞRENCİ |
|---------------------------|------|----------------------------------------------------------------------------------------------------|---|--------------------------|
| Genel                     | -    | Kafa 1.6 (SC/up Genel Baker Kauram va Vuralların Gelisimi                                                     |   | ~                        |
| Tanıtım                   |      | Öncelikli olarak: Hafta 13: Kişisel Koruyucu Donanımları etkinliği tamamlanmış olmalıdır                      |   |                          |
| Genel Konular             |      | B Hafta 14: Değerlendirme Sorulan                                                                             |   | ~                        |
| 🖿 Sağlık Konuları         |      | B Hafta 15: Acil Durum Planlan                                                                                |   | ~                        |
| Teknik Konular            |      | Öncelikli olarak: Hafta 14: İSG'ye Genel Bakış, Kavram ve Kuralların Gelişimi etkinliği tamamlanmış olmalıdır |   |                          |
| Genel Değerlendirme Sı    |      | B Hafta 15: Değerlendirme Soruları                                                                            |   | ~                        |
| • · · ·                   |      |                                                                                                    |   |                          |
| 👚 Ana sayra               |      | Genel Dečerlandirme Sinovi                                                                                    |   | <u>^</u>                 |
| 🚳 Kontrol paneli          |      |                                                                                                    |   |                          |
| 🛱 Takvim                  | [    | Genel Değerlendirme Sınarı                                                                                    |   | ~                        |
| 📕 Derslerim 🛛 🔊           | L    |                                                                                                    |   |                          |

Konu içeriklerinin sonunda yer alan Genel Değerlendirme Sınavına tıklayınız.

## UYARI!

Genel Değerlendirme Sınavının açılabilmesi için bütün konu içeriklerini bitirmeniz gerekmektedir.

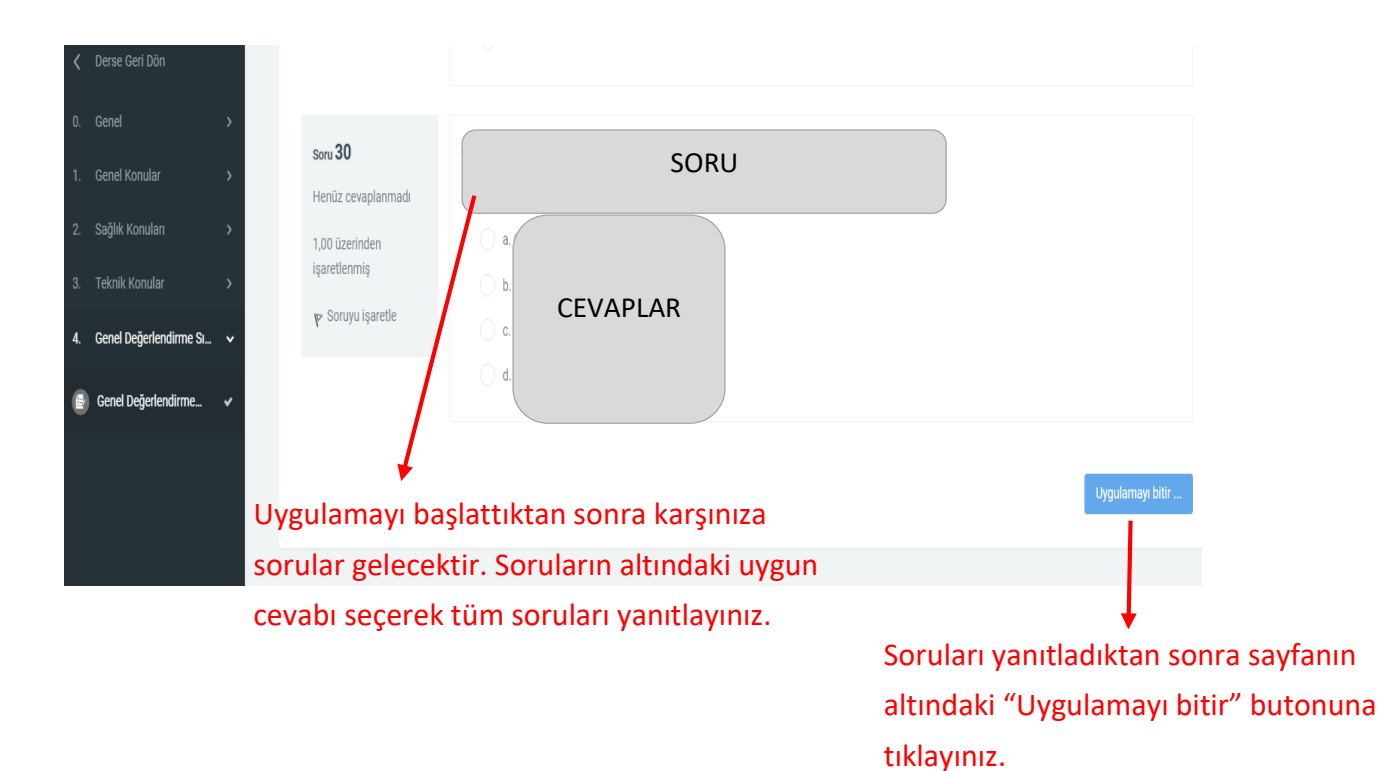

Uzaktan Eğitim Sistemi 😑 🚦 Türkçe (tr) 👻 Cevap kaydedildi 26 Cevap kaydedildi 2) Sınavınızda eksiklik ya da Cevap kaydedildi 28 yanlışlık olduğunu düşünüyorsanız Cevap kaydedildi "Uygulamaya dön" butonuna Cevap kaydedildi tıklayarak soruların bulunduğu Uygulamaya dön ekrana dönebilirsiniz. Tümünü gönder ve bitir f

1) "Uygulamayı bitir" butonuna tıklayınca karşınıza özet bilgiler gelecektir.

 Bğer bir sorun yoksa "Tümünü gönder ve bitir" butonuna tıklayınız.

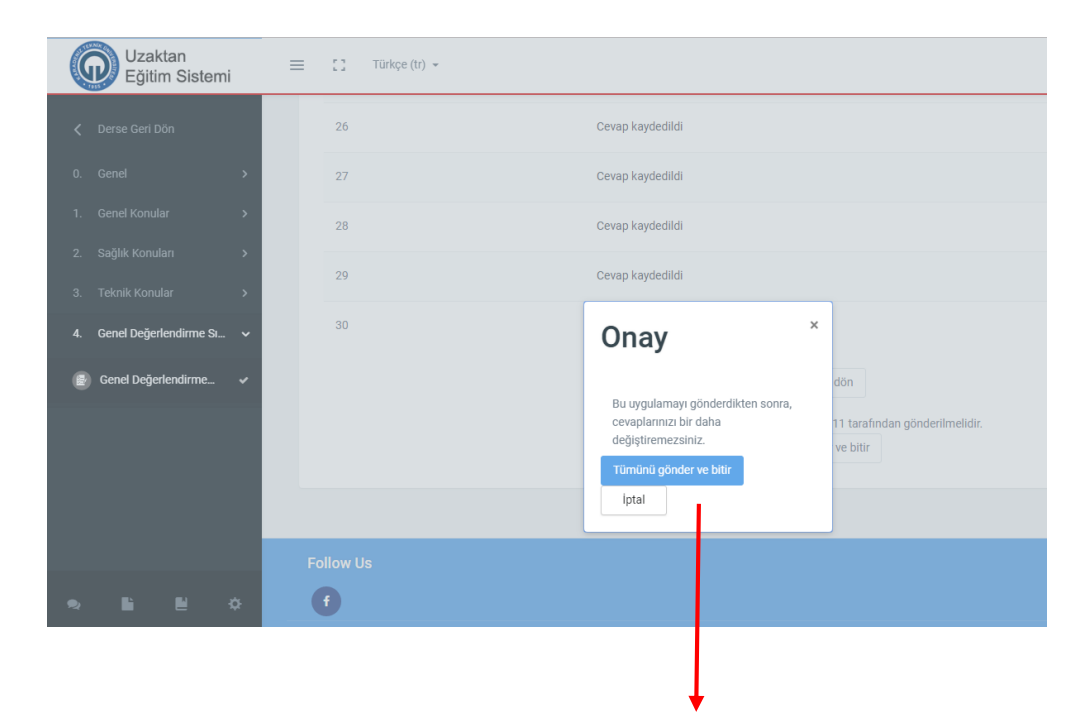

Karşınıza onay penceresi çıkacaktır. Burada "Tümünü gönder ve bitir" butonuna tıklayınız.

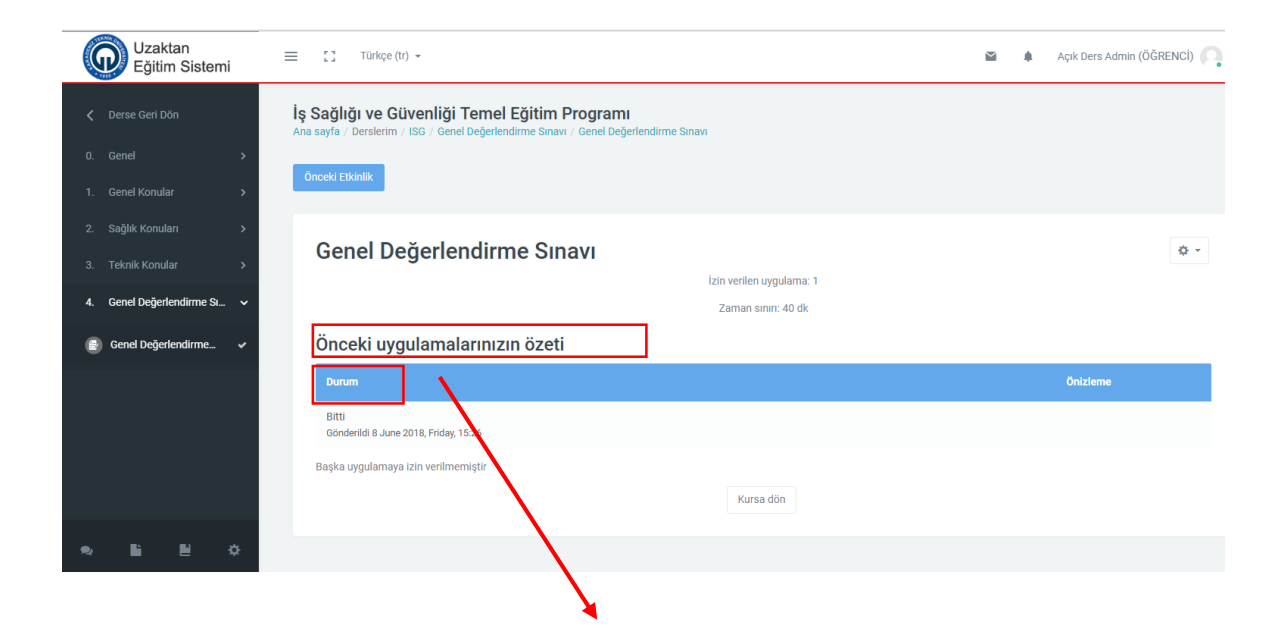

"Tümünü gönder ve bitir" butonuna tıkladıktan sonra sınav uygulamanız tamamlanmış olacaktır. Açılan ekranda uygulamanızın özetini ve durumunu görebilirsiniz.